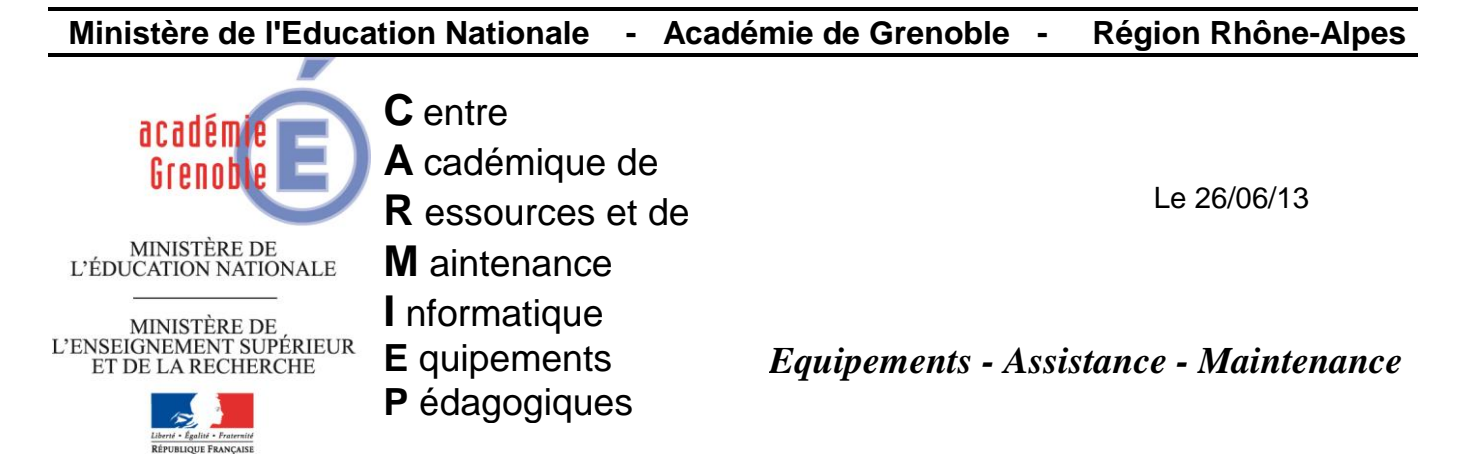

Code fichier : flash\_ghost .doc

# Mettre à jour Flashplayer avec Ghost

# 1) <u>RECUPERER LES 2 EXECUTABLES D'INSTALLATION</u>

Sur http://www.adobe.com/fr/products/flashplayer/distribution3.html télécharger

- install\_flash\_player\_11\_active\_x.exe (pour IE)
- install\_flash\_player\_11\_plugin.exe (pour autres navigateurs)t

## **Flash Player versions**

|                           | N                                    |         |                                                                                                    |
|---------------------------|--------------------------------------|---------|----------------------------------------------------------------------------------------------------|
| Système<br>d'exploitation | Navigateurs                          | Langues | Programmes d'installation                                                                                                    |
| Windows<br>11.7.700.224   | Internet Explorer                    | Toutes  | Télécharger le programme d'installation EXE     Télécharger le programme d'installation MSI     Importer le catalogue SCCM/ConfigMgr SCUP* |
| Windows<br>11.7.700.224   | Navigateurs avec modules<br>externes | Toutes  | Télécharger le programme d'installation EXE     Télécharger le programme d'installation MSI                                                |

# Copier les 2 fichiers sur le serveur, par exemple dans la zone personnelle du compte de configuration des stations ou dans un dossier action. Exemple :

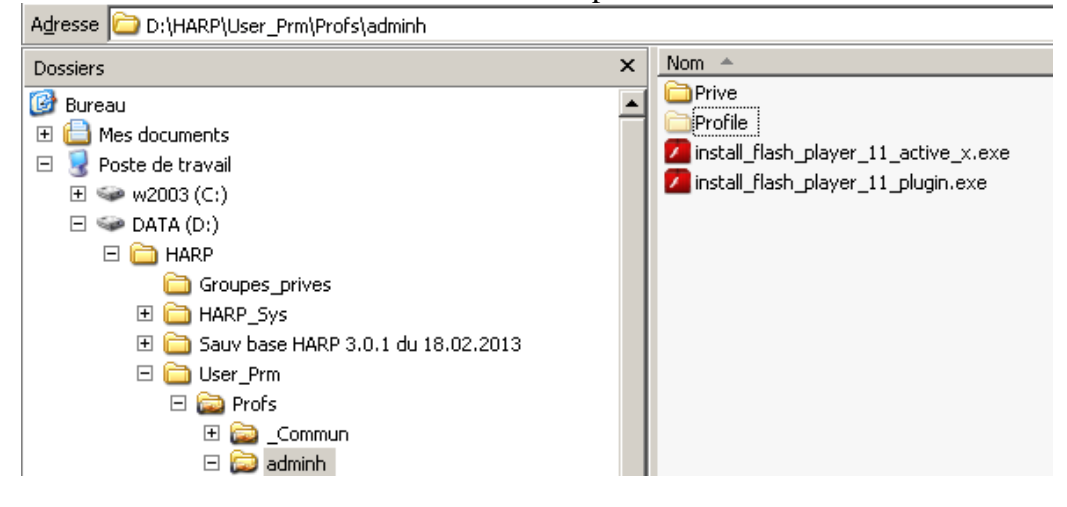

# 2) <u>REALISER 4 TACHES GHOST</u>

# TACHE 1 : Pour IE - Transfert des exécutables sur les postes cibles et exécution

| Général       Réseau       Fichiers de transfert       Exécuter la commande         Nom de la tâche :       Prévoir un transfert de fichiers et une exécution de commande         Etapes de la tâche :       Opployer paguet AI         Configurer :       Opployer paguet AI         Configurer :       Opt Transférer fichiers         Migration d'utilisateur - Capture :       Opt Exécuter commande         Magration d'utilisateur - Capture :       Opt Exécuter commande         Machine/groupe de machines cible :       Daut sélectionner         Sale 12       Pargourit         Propriétés de transférer :       Exécuter la commande         Uste de fichiers à transférer :       Exécuter la commande         Jate de fichiers à transférer :       Destination :         Ajouter le fichier (install_flash_player_11_active_x) à transférer depuis là où il a été copié         Selectionnez le(s) fichier(s) à transférer :       Ajouter le fichier (install_flash_player_11_active_x) à transférer depuis là où il a été copié                                                                                                    | opriétés de transfert et exécution maj flash pour ie                  | X                                                      |
|----------------------------------------------------------------------------------------------------|-----------------------------------------------------------------------|--------------------------------------------------------|
| Nom de la tâche :   transfert et exécution maj flash pour ie!   Prévoir un transfert de fichiers et une exécution de commande Etapes de la tâche :: Configurer :: Migration d'utilisateur - Capture :: Migration d'utilisateur - Capture :: Migration d'utilisateur - Capture :: Migration d'utilisateur - Capture :: Migration d'utilisateur - Capture :: Migration d'utilisateur - Capture :: Migration d'utilisateur - Capture :: Migration d'utilisateur - Capture :: Migration d'utilisateur - Capture :: Migration d'utilisateur - Capture :: Migration d'utilisateur - Capture :: Migration d'utilisateur - Capture :: Machine/groupe de machines cible :: Forriétés de transfert et exécution maj flash pour ie :: Choisir la salle :: Copriétés de transfere :: Ajouter le fichier :: Ajouter le fichier :: Ajouter le fichier :: Selectionnez le(s) fichier(s) à transférer :: D: HARP(User_Prm\Profs)(adminh\install_flash_player_11_active                                                                                                    | Général Réseau Fichiers de transfert Exécuter la commande             | 1                                                      |
| transfert et exécution maj flash pour ie     Etapes de la tâche     Cloner     Déployer paguet AI     Configurer     Migration d'utilisateur - Capture     Migration d'utilisateur - Capture     Migration d'utilisateur - Capture     Migration d'utilisateur - Restauration     Iout sélectionner     Migration d'utilisateur - Restauration     Iout sélectionner     Machine/groupe de machines able     palle 12     Pargourité     Choisir la salle     cible     Selectionnez le (s) fichier(s) à transférer     Ajouter le fichier (install_flash_player_11_active     Selectionnez le(s) fichier(s) à transférer     D:\HARP\User_Prm\Profs\adminh\install_flash_player_11_active     Ajouter     Supprimer                                                                                                    | Nom de la tâc <u>h</u> e :                                            | Prévoir un <b>transfert de fichiers</b> et une         |
| Etapes de la tâche   Cloner   Déployer paguet AI   Configurer   Migration dutilisateur - Capture   Migration dutilisateur - Restauration   Etapes de l'actualisation   Actualiser la configuration   Actualiser la configuration   Réseau   Fichiers à transférer   Liste de fichiers à transférer   Sélectionnez le(s) fichier(s) à transférer   Sélectionnez le(s) fichier(s) à transférer   Sigprimer   Sigprimer                                                                                                    | transfert et exécution maj flash pour ie                              | exécution de commande                                  |
| □ Cloner       □ Déployer paguet AI         □ Configurer       ♥ ▼ Trangférer fichiers         □ Migration d'utilisateur - Capture       ♥ Exécuter commande         □ Migration d'utilisateur - Restauration       ■ Lout sélectionner         Etapes de l'actualisation       ■ Lout sélectionner         □ Actualiser la configuration       ■ Actualiser l'ingentaire       ■ Togut effacer         Machine/groupe de machines cible       ■ Pargourit       Choisir la salle         Salle 12       ■ Pargourit       Choisir la salle         ropriétés de transfert et exécution maj flash pour le       ▼         Général Réseau       Fichiers de transfert       Exécuter la commande         Liste de fichiers à transférer       Ajouter le fichier (install_flash_player_11_active_x) à transférer         Nom de fichier       Destination       A transférer depuis là où il a été copié         Selectionnez le(s) fichier(s) à transférer       Ajouter       Supprimer         D:[HARP[User_Prm]Profs]adminh](install_flash_player_11_active       Supprimer       Supprimer                                                                                                    | Etapes de la tâche                                                    |                                                        |
| Configurer<br>Migration d'utilisateur - Capture<br>Migration d'utilisateur - Restauration<br>Etapes de l'actualisation<br>Actualiser l'ingentaire<br>Machine/groupe de machines cible<br>Salle 12<br>Parcourret. Choisir la salle<br>Choisir la salle<br>Choisir la salle<br>Choisir la salle<br>cible<br>Choisir la salle<br>cible<br>Salle 12<br>Parcourret.<br>Général Réseau Fichiers de transfert Exécuter la commande<br>Liste de fichier install_flash_player_11_active_x<br>à transférer depuis là où il a été copié<br>Sélectionnez le(s) fichier(s) à transférer<br>D:l/HARP/User_Prm/Profs\adminh\install_flash_player_11_active<br>Sigpprimer<br>Sigpprimer<br>Sigpprime | Cloner Déploye                                                        | er paguet AI                                           |
| Migration d'utilisateur - Capture                                                                                                    | 🗖 Configurer 🛛 🖓 🔽 Tran <u>s</u> fé                                   | érer fichiers                                          |
| Migration d'utilisateur - Restauration       Iout sélectionner         Etapes de l'actualisation       Tgut effacer         Actualiser la configugation       Actualiser l'ingentaire       Tgut effacer         Machine/groupe de machines cible       Pargouritment       Choisir la salle         Salle 12       Pargouritment       Choisir la salle         opriétés de transfert et exécution maj flash pour le       X         Général Réseau       Fichiers de transfert       Exécuter la commande         Liste de fichiers à transférer       Ajouter le fichier (install_flash_player_11_active_x à transférer depuis là où il a été copié         Source       Sélectionnez le(s) fichier(s) à transférer         Sélectionnez le(s) fichier(s) à transférer       Ajouter                                                                                                    | 🗖 Migration d'utilisateur - Capture 🛛 😲 🗹 Exécute                     | er comm <u>a</u> nde 🖌                                 |
| Etapes de l'actualisation<br>Actualiser la configugation Actualiser l'ingentaire Tgut effacer<br>Machine/groupe de machines cible<br>Salle 12<br>Pargourit<br>Choisir la salle<br>cible<br>cible<br>opriétés de transfert et exécution maj flash pour ie<br>Général Réseau Fichiers de transfert Exécuter la commande<br>Liste de fichiers à transférer<br>Nom de fichier<br>Source<br>Sélectionnez le(s) fichier(s) à transférer<br>D:\HARP\User_Prm\Profs\adminh\install_flash_player_11_active<br>Supprimer                                                                                                    | Migration d'utilisateur - Restauration                                | Taut offertion of                                      |
| Actualiser la configuration Actualiser l'inventaire Tout effacer<br>Machine/groupe de machines cible<br>Salle 12 Pargourit Choisir la salle<br>cible<br>opriétés de transfert et exécution maj flash pour le<br>Général Réseau Fichiers de transfert Exécuter la commande<br>Liste de fichiers à transférer Ajouter le fichier (install_flash_player_11_active_x<br>à transférer depuis là où il a été copié<br>Source<br>Sélectionnez le(s) fichier(s) à transférer<br>D:\HARP\User_Prm\Profs\adminh\install_flash_player_11_active<br>Supprimer                                                                                                    | Etapes de l'actualisation                                             |                                                        |
| Machine/groupe de machines cible       Pargourit       Choisir la salle         Salle 12       Pargourit       Choisir la salle         opriétés de transfert et exécution maj flash pour ie       X         Général       Réseau       Fichiers de transfert       Exécuter la commande         Liste de fichiers à transférer       Ajouter le fichier (install_flash_player_11_active_x à transférer depuis là où il a été copié         Source       X         Sélectionnez le(s) fichier(s) à transférer       Ajouter                                                                                                    | Actualiser la configu <u>r</u> ation     Actualiser l'in <u>v</u> ent | taire <u>Tout effacer</u>                              |
| Salle 12 Pargouritter   Choisir la salle cible Choisir la salle cible Choisi                                                                                                    | Machine/groupe de machines cible                                      |                                                        |
| opriétés de transfert et exécution maj flash pour le       X         Général Réseau Fichiers de transfert Exécuter la commande       X         Liste de fichiers à transférer       Ajouter le fichier (install_flash_player_11_active_x à transférer depuis là où il a été copié         Nom de fichier       Destination         Sélectionnez le(s) fichier(s) à transférer       Ajouter                                                                                                    | Salle 12                                                              | Parcouri                                               |
| Ajouter le fichier (install_flash_player_11_active_x<br>à transférer depuis là où il a été copié<br>Source<br>Sélectionnez le(s) fichier(s) à transférer<br>D:\HARP\User_Prm\Profs\adminh\install_flash_player_11_active<br>Supprimer                                                                                                    | Général Réseau Fichiers de transfert Exécuter la commande             |                                                        |
| Nom de fichier       Destination       à transférer depuis là où il a été copié         Source       Sélectionnez le(s) fichier(s) à transférer       Ajouter         D:\HARP\User_Prm\Profs\adminh\install_flash_player_11_active       Ajouter         Supprimer       Supprimer                                                                                                    |                                                                       | jouter le fichier (install_flash_player_11_active_x.ez |
| Sélectionnez le(s) fichier(s) à transférer          D:\HARP\User_Prm\Profs\adminh\install_flash_player_11_active         Supprimer                                                                                                    | Nom de fichier à                                                      | transférer depuis là où il a été copié                 |
| Sélectionnez le(s) fichier(s) à transférer          D:\HARP\User_Prm\Profs\adminh\install_flash_player_11_active       Ajouter         Supprimer                                                                                                    | Source                                                                |                                                        |
| D:\HARP\User_Prm\Profs\adminh\install_flash_player_11_active Supprimer                                                                                                    | Sélectionnez le(s) fichier(s) à transférer                            |                                                        |
| D:\HARP\User_Prm\Profs\adminh\install_flash_player_11_active Supprimer                                                                                                    |                                                                       |                                                        |
| Supprimer                                                                                                    | D:\HARP\User_Prm\Profs\adminh\install_flash_player_11_active          | ve Ajouter                                             |
|                                                                                                    |                                                                       | Supprimer                                              |
| < Précédent Suivant > Annulay Aida                                                                                                    |                                                                       |                                                        |

| Destination                                                                                                    | X                                                                                                  |
|----------------------------------------------------------------------------------------------------|----------------------------------------------------------------------------------------------------|
| Sélectionnez la destination du transfert                                                                                                    |                                                                                                    |
| <ul> <li>Répertoire "Incoming" de Ghost</li> <li>Partition Ghost</li> <li>Chemin spécifié</li> <li>C:\</li> </ul>                                      | min spécifié C:\<br>Terminer<br>Modifier                                                           |
| < <u>P</u> récédent Terminer Annuler                                                                                                    | Aide                                                                                               |
| Propriétés de transfert et exécution maj flash pour ie<br>Général Réseau Fichiers de transfert Exécuter la commande                                    | ×                                                                                                  |
| Commande Cible                                                                                                    | Saisir la commande :<br>C:\install_flash_player_11_active_x.exe<br>Saisir l'argument :<br>-install |
| Exécution de la commande                                                                                                    | Puis cliquer sur OK                                                                                |
| Dans le système d'exploitation gible     Dans la partition Gh      Commande : C:\install_flash_player_11_active_x.exe      Arguments : -:nstall     OK | Annuler                                                                                            |

Cliquer sur Enregistrer

## TACHE 2 : Pour FIREFOX - Transfert des exécutables sur les postes cibles et exécution

**Réaliser la même tâche que la précédente** en la nommant « transfert et exécution maj flash **pour firefox** » avec le fichier **install\_flash\_player\_11\_plugin.exe** 

## TACHE 3 : Transfert du fichier del.bat

Remarque : De manière à pouvoir exécuter à nouveau les tâches de transfert et d'exécution, il faut supprimer les fichiers qui ont été transférés sur les postes cibles. Il suffira par la suite de remplacer les 2 fichiers sources lors de la parution de leurs prochaines mises à jour

#### Réaliser un fichier de commande del.bat qui contiendra ces 2 lignes :

| Ď del.bat - Bloc-notes                                                                      | _ 0        | x |
|---------------------------------------------------------------------------------------------|------------|---|
| Eichier Edition Format Affichage ?                                                          |            |   |
| <pre>del c:\install_flash_player_11_active_x del c:\install_flash_player_11_plugin.e:</pre> | .exe<br>xe |   |

Le fichier sera enregistré dans le même dossier que les 2 exécutables d'installation de flashplayer

#### Exemple :

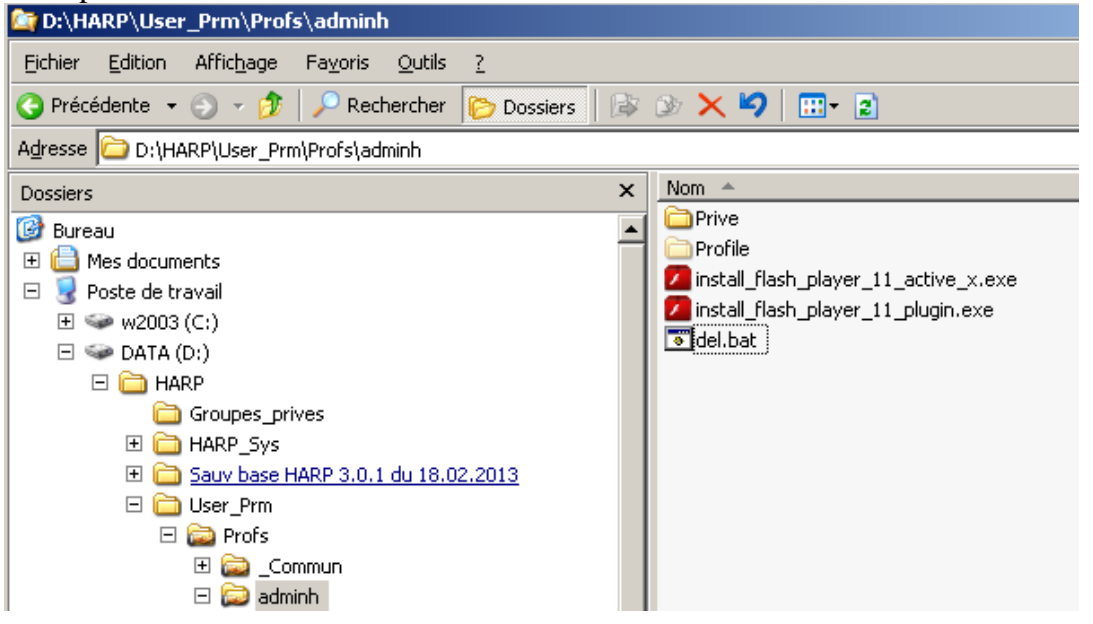

#### Propriétés de la tâche 3 :

| ropriétés de Suppression exe installateurs | flash                                                   |                     |  |
|--------------------------------------------|---------------------------------------------------------|---------------------|--|
| Général Réseau Fichiers de transfert       |                                                         |                     |  |
| Nom de la tâc <u>h</u> e :                 |                                                         |                     |  |
| Transfert del.bat                          |                                                         |                     |  |
| Etapes de la tâche                         |                                                         |                     |  |
|                                            | 🗖 Déployer pagu                                         | iet AI              |  |
|                                            | ✓ Transférer fich                                       | iers                |  |
| Migration d'utilisateur - Capture          | Migration d'utilisateur - Capture     Exécuter commande |                     |  |
| Migration d'utilisateur - Restauration     |                                                         |                     |  |
| Actualiser la configuration                |                                                         | Tout effacer        |  |
| Machine/groupe de machines cible           |                                                         |                     |  |
| Salle 12                                   |                                                         | Par <u>c</u> ourir  |  |
|                                            |                                                         | Effacer             |  |
| Tâche lancée par le client                 |                                                         |                     |  |
| Autoriser la <u>n</u> cement par le client | Défin                                                   | ir mot de passe     |  |
|                                            | Supprin                                                 | ner le mot de passe |  |
|                                            |                                                         |                     |  |
|                                            |                                                         |                     |  |
|                                            |                                                         |                     |  |
| E <u>x</u> écuter                          | Enregistrer Fe                                          | rmer Aide           |  |

| ropriétés de Transfert del.bat               |                     | ×         |
|----------------------------------------------|---------------------|-----------|
| Général Réseau Fichiers de transfert         |                     |           |
| Liste de fichiers à transférer               |                     |           |
| Nom de fichier                               | Destination         |           |
|                                              |                     |           |
| Source                                       |                     | ×         |
| Sélectionnez le(s) fichier(s) à transférer   |                     |           |
| DUMADDU Icov, Dyra/Dyafaladraiabidal ba      | •                   |           |
| D: (MAKP (OSer_Print/Prois (adminin) dei. Da | L                   | Ajouter   |
|                                              |                     | Supprimer |
|                                              |                     |           |
|                                              |                     |           |
| < Précédent                                  | Suivant > Appuler   | Aide      |
|                                              | 20Marie > Hundier   |           |
|                                              |                     |           |
|                                              |                     |           |
| Ajouter Exécuter Suppri                      | mer                 |           |
| Exécuter                                     | Enregistrer Annuler | Aide      |
|                                              |                     | V.        |

| Destination                              | × |
|------------------------------------------|---|
| Sélectionnez la destination du transfert |   |
| O Répertoire "Incomina" de Ghost         |   |
| C Partition Ghost                        |   |
| Chemin spécifié                          |   |
| C:\ Modifier                             |   |

# TACHE 4 : Exécution du fichier del.bat

| Propriétés de Nouvelle tâche           |                                                                                                    | x                   |
|----------------------------------------|----------------------------------------------------------------------------------------------------|---------------------|
| Général Réseau Exécuter la commande    |                                                                                                    |                     |
| Nom de la tâc <u>h</u> e :             |                                                                                                    |                     |
| Exécution del.bat                      |                                                                                                    |                     |
| Etapes de la tâche                     |                                                                                                    |                     |
|                                        | 🗌 Déployer pagu                                                                                                    | et AI               |
|                                        | Transférer fich                                                                                                    | iers                |
| Migration d'utilisateur - Capture      | Exécuter comm     Exécuter comm     Exéc | ande                |
| Migration d'utilisateur - Restauration | ۰۰۰۰۰۰۰۰۰۰۰۰۰۰۰۰۰۰۰۰۰۰۰۰۰۰۰۰۰۰۰۰۰۰۰۰۰                                                                                                    |                     |
| Etapes de l'actualisation              |                                                                                                    | Tout sélectionner   |
| Actualiser la configu <u>r</u> ation   | Actualiser l'in <u>v</u> entaire                                                                                                    | Tout effacer        |
| Machine/groupe de machines cible       |                                                                                                    |                     |
| Salle 12                               |                                                                                                    | Parcourir           |
| Pailo II                               |                                                                                                    |                     |
|                                        |                                                                                                    |                     |
| Tâche lancée par le client             |                                                                                                    |                     |
| Autoriser lancement par le client      | Défini                                                                                                    | r mot de passe      |
|                                        | Supprin                                                                                                    | ner le mot de passe |
|                                        |                                                                                                    |                     |
|                                        |                                                                                                    |                     |
|                                        |                                                                                                    |                     |
| E <u>x</u> écuter                      | E <u>n</u> registrer Anr                                                                                                    | huler Aide          |

| Propriétés de Exéc | ution del.bat                     |                                   | X        |
|--------------------|-----------------------------------|-----------------------------------|----------|
| Général Réseau     | Exécuter la commande              |                                   |          |
| Liste de command   | es :                              |                                   |          |
| Commande           |                                   | Cible                             |          |
|                    |                                   |                                   |          |
|                    |                                   |                                   |          |
| Exécution de la    | a commande                        |                                   | <u> </u> |
| Oans le sys        | tème d'exploitation <u>c</u> ible | C Dans la partition <u>G</u> host |          |
| Commande :         | c:\del.bat                        |                                   |          |
| Commande .         | ·                                 |                                   |          |
| Arguments :        |                                   |                                   |          |
|                    |                                   | ОК                                | Annuler  |
|                    |                                   |                                   |          |
|                    |                                   |                                   |          |
|                    |                                   |                                   |          |
| 0 jouter           | Mettre à jour                     | Supprimer                         |          |
|                    |                                   | Sabhumer                          |          |
|                    | E <u>x</u> écuter                 | Enregistrer Annuler               | Aide     |

## 3) EXECUTION DES DIFFERENTES TACHES

• La <u>première fois</u> exécuter les <u>4 tâches une après l'autre</u>, dans l'ordre de 1 à 4.

Attendre à chaque fois qu'elle soit bien terminée avant d'exécuter la suivante

Modifier les salles cibles autant de fois que nécessaire avant d'exécuter les tâches ou copier toutes les stations dans une seule salle

• Lors des <u>maj suivantes</u>, après avoir téléchargé et remplacé les dernières versions des fichiers « install\_flash\_player\_11\_active\_x.exe » et « install\_flash\_player\_11\_plugin.exe » exécuter <u>uniquement les tâches 1,2, et 4</u> (donc pas la 3)

## 4) VERIFICATION POSSIBLES

Pour vérifier les versions installées

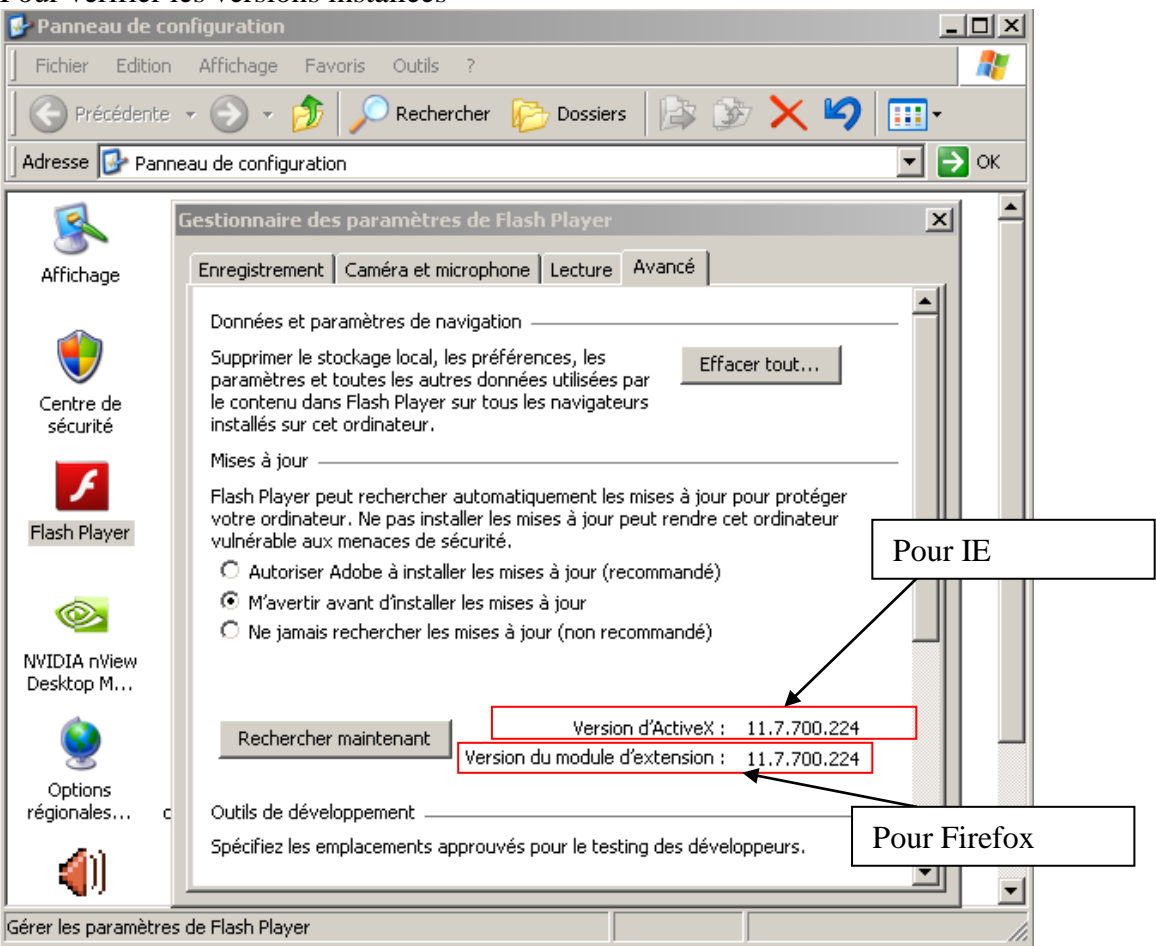

#### Au niveau de firefox, vérifier que le module complémentaire est activé :

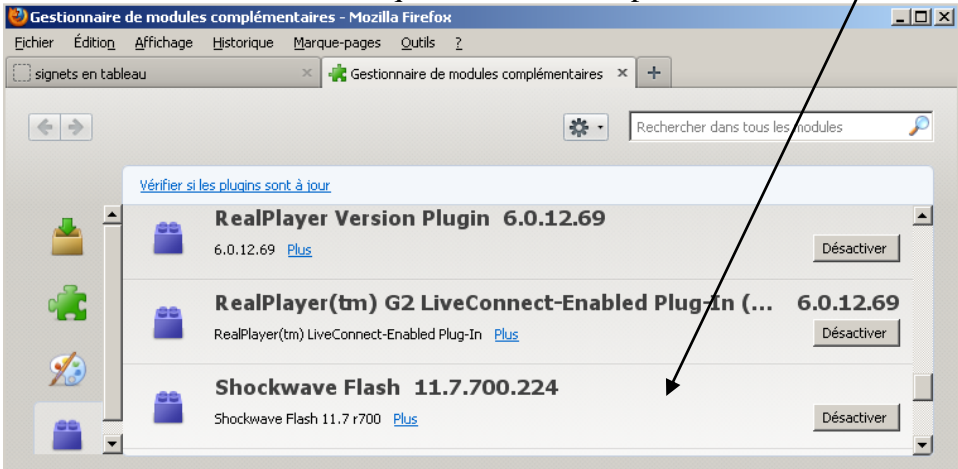